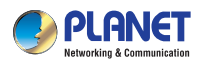

PLANET

Quick Installation Guide

1750Mbps 802.11ac Dual Band Wall-mount Wireless Access Point

#### 1. Package Contents

Thank you for choosing PLANET WDAP-1750AC. Before installing the AP, please verify the contents inside the package box.

The WDAP-1750AC should contain the following items in the package:

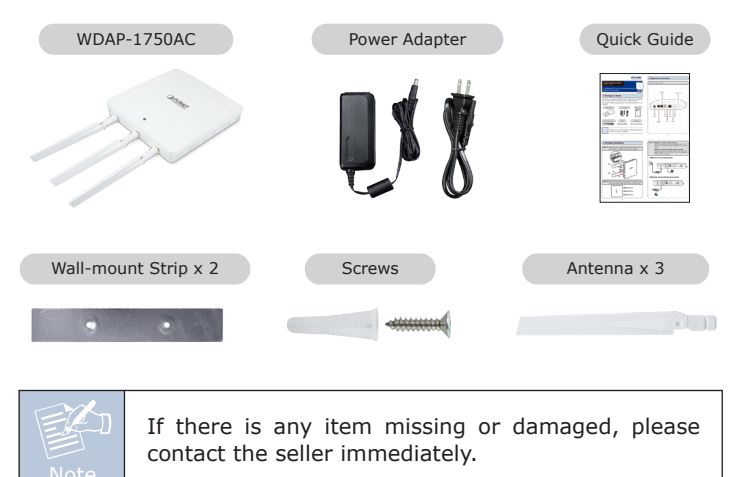

- 1 -

2. Physical Introduction

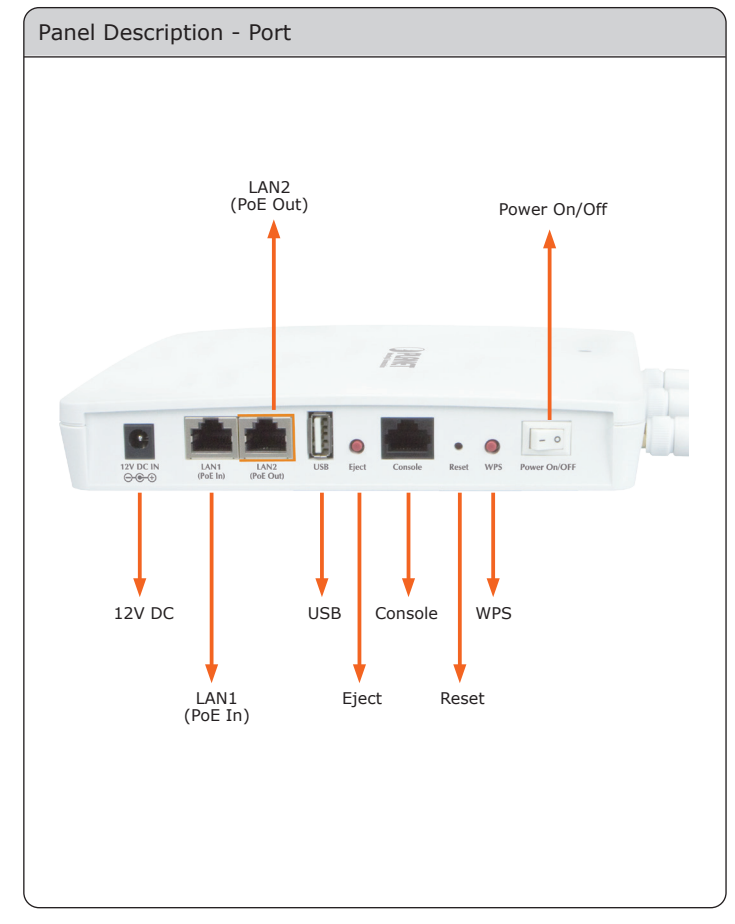

-2-

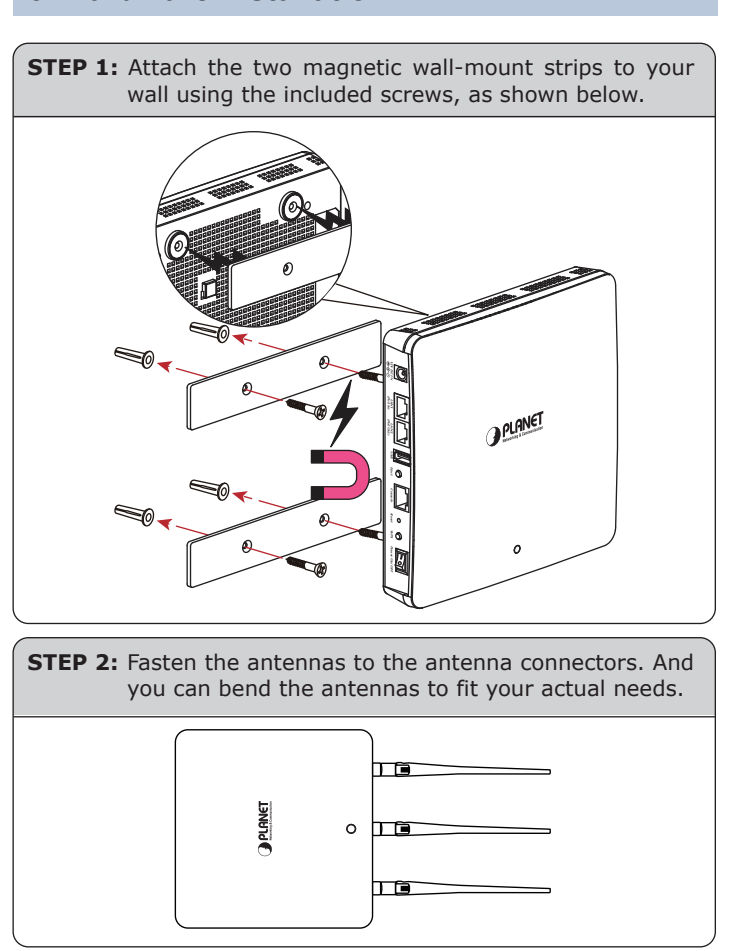

# 3. Hardware Installation

STEP 3: Method A - Power socket nearby Connect the power adapter to the access point's 12V DC port and plug the power adapter into a power supply. Method B - Hard to find the power socket Plug the RJ45 Ethernet cable into the PoE port of the WDAP-1750AC and the other end of the Ethernet cable into the PoE switch. Method A - Power socket nearby Powe ņ -0 0 • **0** • Method B - Hard to find the power socket 0 - 0 0 0 0 PoF Switch

## 4. Wired Network Configuration (Windows 7)

A computer with wired Ethernet connection is required for the first-time configuration of the wireless AP.

- 1. Click **"Start"** button located in the lower-left corner of your computer.
- 2. Click "Control Panel".
- 3. Double-click "Network and Sharing Center" icon.
- 4. Click "Change Adapter Settings".
- 5. Double-click "Local Area Connection".
- Select "Internet Protocol Version 4 (TCP/IPv4)" and click "Properties".
- Select "Use the following IP address" and then click "OK" button twice to save the configuration. For example, as the default IP address of the WDAP-1750AC is 192.168.1.253 and the router is 192.168.1.254, you may choose from 192.168.1.1 to 192.168.1.252.

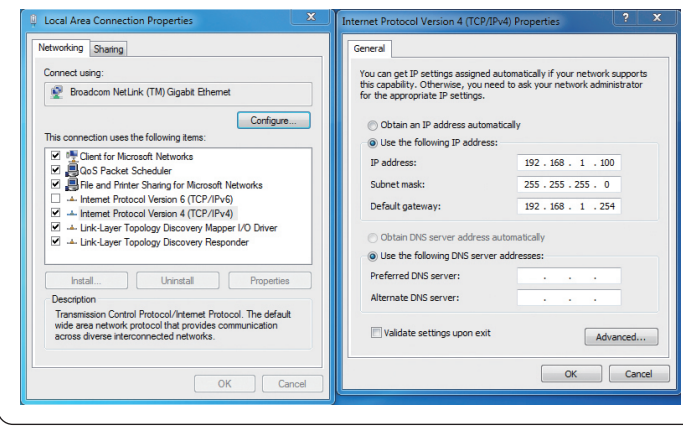

- 5 -

## 6. Wireless Network Connection

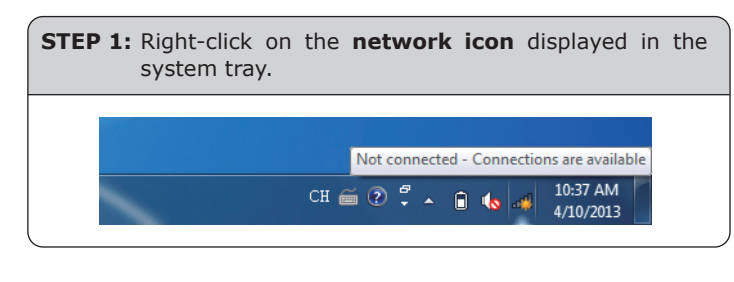

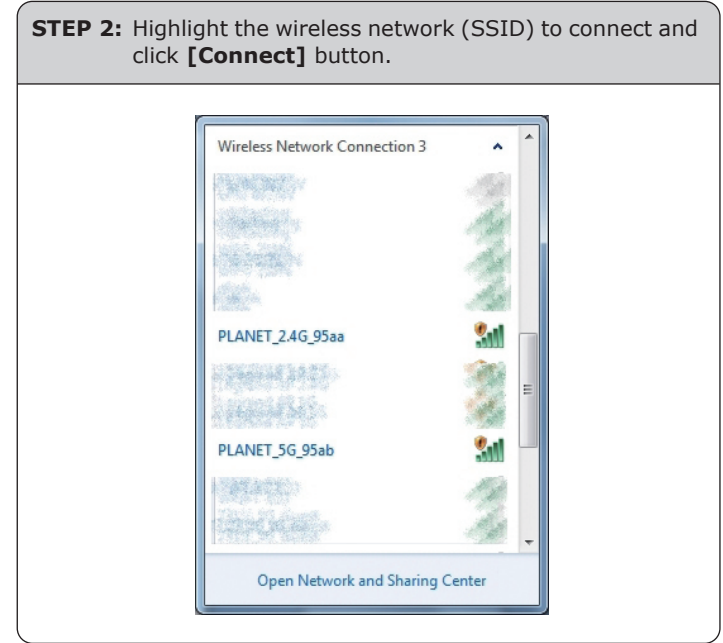

## 5. Entering into the Web Management

Default IP Address: **192.168.1.253** Default Username: **admin** Default Password: **admin** Default SSID (2.4GHz): **PLANET\_2.4G\_XXXX** Default SSID (5GHz): **PLANET\_5G\_XXXX** ("X" means the last 4 digits of the MAC address)

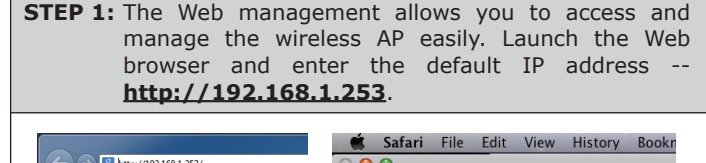

Safari
File
Edit
View
History
Bookn

C
192168.1.253
C
Image: Control of the second second secon

STEP 2: After you enter into the Web User Interface, go to Wireless Settings to configure your wireless network. For security reasons, strongly recommended to configure the Encryption Method and Passphrase of your wireless network.

| W D A P - 1750 A C | Information        | Network Settings | Wireless Settings     | Management | Advanced | _ |
|--------------------|--------------------|------------------|-----------------------|------------|----------|---|
| Information        | System Info        | rmation          |                       |            |          |   |
| System Information | 0                  |                  |                       |            |          |   |
| > Wireless Clients | System             |                  |                       |            |          |   |
| > Wireless Monitor | Model              |                  | WDAP-1750AC           |            |          |   |
|                    | Product Name       |                  | PLANET                |            |          |   |
| > Log              | Uptime             |                  | 0 day 00:12:52        |            |          |   |
|                    | Boot from          |                  | Internal memory       |            |          |   |
|                    | Version            |                  | 0.0.2                 |            |          |   |
|                    | MAC Address        |                  | A8:F7:E0:01:95:AA     |            |          |   |
|                    | Management VLAN ID |                  | 1                     |            |          |   |
|                    | IP Address         |                  | 192.168.1.253 Refresh |            |          |   |
|                    | Default Gateway    |                  |                       |            |          |   |
|                    | DNS                |                  |                       |            |          |   |
|                    | DHCP Server        |                  |                       |            |          |   |

- 6 -

STEP 3: Enter the encryption key of the WDAP-1750AC if necessary.

You have already finished the configuration of the WDAP-1750AC. Now you can use your iPhone, iPad, laptop, or any other Wi-Fi device to connect with it wirelessly and start surfing the internet.

### **Further Information:**

The above steps introduce simple installations and configurations for the WDAP-1750AC. For further configurations of LAN, Wireless, Access Control, etc, please refer to the user manual which you can download from the website.

http://www.planet.com.tw/en/support/download.php?type1= 4&model=48591&type=3

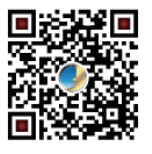

If you have further questions, please contact the local dealer or distributor where you purchased this product.

- 8 -